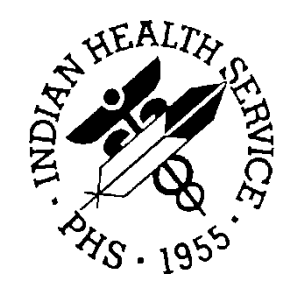

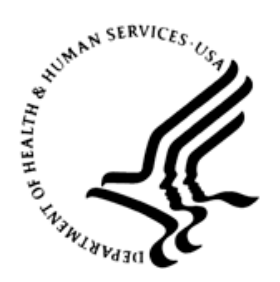

## RESOURCE AND PATIENT MANAGEMENT SYSTEM

# Prenatal Care Module Electronic Health Record (EHR) Graphical User Interface (GUI)

# (BJPN)

# **Installation Guide and Release Notes**

Version 2.0 June 2015

Office of Information Technology (OIT) Division of Information Technology

# Table of Contents

| 1.0                 | Release Notes1                      |                                                                                                    |                      |
|---------------------|-------------------------------------|----------------------------------------------------------------------------------------------------|----------------------|
| 2.0                 | Installa                            | Installation Notes                                                                                                    |                      |
|                     | 2.1<br>2.2<br>2.2.1<br>2.2.2<br>2.3 | Contents of Distribution<br>Required Resources<br>RESOURCE AND PATIENT MANAGEMENT SYSTEM (RPMS)<br>Required RPMS Server Software:<br>Before You Begin: Installation Issues | 222                  |
| 3.0                 | Installation Instructions4          |                                                                                                    |                      |
|                     | 3.1<br>3.2                          | Disk Space<br>Pre-installation                                                                                                    | 4<br>4               |
| 4.0                 | Sample Installations                |                                                                                                    | . 5                  |
|                     | 4.1<br>4.2<br>4.3<br>4.4            | RPMS Server Install<br>Prenatal EHR setup Installation<br>Sample RPMS Server Installation                                                                                  | 5<br>6<br>6<br>10    |
| 5.0                 | Installa                            | tion Configuration                                                                                                    | 15                   |
|                     | 5.1<br>5.1.1<br>5.1.2<br>5.2        | Post Installation RPMS Parameter Definition                                                                                                    | 15<br>15<br>16<br>16 |
| Glossary            |                                     |                                                                                                    |                      |
| Acron               | ym List                             |                                                                                                    | 20                   |
| Contact Information |                                     |                                                                                                    |                      |

# 1.0 Release Notes

Version 2.0 is the second release of the Electronic Health Record (EHR) Prenatal Care Module (PCM). The site should have already installed EHR. PCM version 2.0 includes functionality to enhance two existing prenatal modules, the Prenatal Issues and Problem List (PIP) and the Prenatal Pick List (PPL).

The intended audiences for this document are Indian Health Service (IHS) site managers and other technical staff.

# 2.0 Installation Notes

Prefix:BJPNCurrent Version:2.0

# 2.1 Contents of Distribution

Table 2-1: Contents of Distribution

| File            | Description                                                  |
|-----------------|--------------------------------------------------------------|
| bjpn0200.k      | Version 2.0 KIDS installation file                           |
| bjpn0200GUI.zip | Version 2.0 EHR Prenatal installation files in WINZIP format |
| bjpn020i.pdf    | Version 2.0 Installation Guide                               |
| bjpn020u.pdf    | Version 2.0 User Manual                                      |
| bjpn020t.pdf    | Version 2.0 Technical Manual                                 |

# 2.2 Required Resources

### 2.2.1 RESOURCE AND PATIENT MANAGEMENT SYSTEM (RPMS)

The RPMS server portion of the PCM application does not require a specific version of Ensemble® or a specific operating system (OS). However, the RPMS server must be able to fully support the other required RPMS applications listed below and is therefore subject to any requirements needed to run those applications.

**Note:** BMX\*4.0\*3, BJPC\*2.0\*11, EHR\*1.1\*14, LEX\*2.0\*1003, and BSTS\*1.0\*3 are pre-requisite releases for the Prenatal Care Module Version 2.0 release and must be installed prior to the installation of the PCM KIDS release.

### 2.2.2 Required RPMS Server Software:

Table 2-2: Required RPMS Server Software

| Module                                    | Minimum Version       |
|-------------------------------------------|-----------------------|
| Veterans Administration (VA) FileMan (DI) | v22.0 Patch 1003      |
| VA Kernel (XU)                            | v8.0 Patch 1015       |
| BMXNet (BMX)                              | v4.0 Patch 3          |
| IHS/VA Utilities (XB)                     | v3.0 through Patch 11 |

| Module                                       | Minimum Version       |
|----------------------------------------------|-----------------------|
| Patient Care Component PCC Data Entry (APCD) | v2.0 through Patch 10 |
| IHS PCC Suite (BJPC)                         | v2.0 Patch 11         |
| EHR 1.1                                      | v1.1 Patch 14         |
| Lexicon Utility                              | v2.0 Patch 1003       |
| IHS Standard Terminology                     | v1.0 Patch 3          |

# 2.3 Before You Begin: Installation Issues

- Make a copy of this distribution for offline storage.
- Print all notes and readme files.
- To ensure a printed audit trail if any problems arise, capture the terminal output during the installation using an auxport printer attached to the terminal.

# 3.0 Installation Instructions

The PCM contains components that run on both the RPMS server and the client Personal Computer (PC) via EHR. Installation of the RPMS server components is conventional and consists of a Kernel Installation and Distribution System (KIDS) build. In addition, a setup file to install required Dynamic Linked Library (dll) files into EHR is included.

### 3.1 Disk Space

With Version 2.0 of Prenatal, approximately 15 MB of disk space on the server is needed for the bjpn0200GUI.exe to install the required dll files in EHR.

## 3.2 Pre-installation

Before installing the PCM application, the following items should be completed (in no particular order):

- If possible, initially load the software into a test account, then into the production account. There are no routines or globals to remove after the installation is complete.
- Refer to the remaining installation steps and sample installations (Sections 3.0 through Sections 4.0) for the applicable prompts and user responses. User responses appear in bold type.
- Ensure that the BMX system is installed and that a BMX monitor process is running. BMX's Integrated Security feature allows EHR sessions to connect to RPMS without having to re-specify access and verify codes every time. For this feature to work, the integrated security field of the BMX monitor port must be set to Yes. See the BMX User and Installation Manuals for details on BMX.
- Ensure the other required applications have been installed. Specifically very that the IHS Standard Terminology (BSTS) application is connecting properly to the DTS server. See the BSTS v1.0 patch 3 installation manual for instructions on how to run the test option to verify BSTS is running properly.

# 4.0 Sample Installations

### 4.1 RPMS Server Install

The follow steps describe the process to install the KIDS build associated with the PCM release:

- 1. On the RPMS server, load and install the bjpn0200.k file using the KIDS menu options. From the **KIDS** menu, select the **Installation** menu.
- 2. From the Installation menu, select Option 1: Load a Distribution.
- 3. At the "Enter a Host File" prompt, type **bjpn0200.k**. It might be necessary to precede the file name with the appropriate host path.
- 4. At the "Want to Continue with Load? YES//" prompt, type **Yes** (or press the ENTER key to accept the default).
- 5. From the **Installation** menu, select **Option 2: Verify Checksums in Transport Global**. This option provides a mechanism for ensuring the integrity of your routines, verifies checksums for the components of the Transport global, and reports any errors uncovered.
- 6. At the "Select Install Name" prompt, type **PRENATAL CARE MODULE 2.0**.
- 7. The following KIDS options are not required but can be run if desired. If either of the options are run, at the "Select Install Name" prompt, type **PRENATAL CARE MODULE 2.0**.
  - a. **Back Up a Transport Global** this option creates a MailMan message that will back up all current routines on the system that would be replaced by this release. Because this is a new release, no files will be replaced.
  - b. **Compare Transport Global** this option performs a comparison check between the current system and the changes included with the installation.
- 8. From the Installation menu, select the Install Packages(s) option.
- 9. At the "Select Install Name" prompt, type **PRENATAL CARE MODULE 2.0**.
- 10. Respond to the following prompts as indicated:
  - a. At the "Want KIDS to Rebuild Menu Trees Upon Completion of Install? YES//" prompt, type **NO**.
  - b. At the "Want KIDS to INHIBIT LOGONs during the install?//YES" prompt, type **NO**.

- c. At the "Want to DISABLE Scheduled Options, Menu Options and Protocols?// YES" prompt, type **NO**.
- 11. Type the device that will print the install messages.

12. Exit the **Installation** menu.

### 4.2 Prenatal EHR setup Installation

The installation of the bjpn0200.exe *must* be coordinated with the installation of the KIDS on the RPMS server so that EHR is ready after the KIDS is installed.

To install the prenatal GUI components in the EHR library, run bjpn0200.exe. The setup process will prompt the user for which components they wish to install. Generally, both the EHR Pregnancy Issues and Problems and EHR Prenatal Pick List components should be installed.

Before installing, it is necessary to find out the location on the server to install the new files to.

### 4.3 Sample RPMS Server Installation

Note: User responses appear in **bold** type.

Figure 4-1 shows how to select the KIDS installation menu:

```
Select OPTION NAME: XPD MAIN
                             Kernel Installation & Distribution System
      Edits and Distribution ...
      Utilities ...
      Installation ...
Select Kernel Installation & Distribution System Option: Installation
 1
      Load a Distribution
  2
    Verify Checksums in Transport Global
  3
    Print Transport Global
  4
    Compare Transport Global to Current System
 5
    Backup a Transport Global
  б
      Install Package(s)
      Restart Install of Package(s)
      Unload a Distribution
Select Installation Option: 1 Load a Distribution
```

Figure 4-1: Selecting installation option

Other prompts are shown in Figure 4-2:

```
Enter a Host File: D:\RPMS_TST\bjpn0200.k <enter> *Note a different path may be
required here
```

Installation Guide and Release Notes June 2015

Sample Installations

KIDS Distribution saved on Feb 24, 2015@11:10:22 Comment: PRENATAL CARE MODULE 2.0 This Distribution contains Transport Globals for the following Package(s): PRENATAL CARE MODULE 2.0 Distribution OK! Want to Continue with Load? YES// Loading Distribution... Build PRENATAL CARE MODULE 2.0 has an Environmental Check Routine Want to RUN the Environment Check Routine? YES// PRENATAL CARE MODULE 2.0 Will first run the Environment Check Routine, BJPN20EN Patch "BMX\*4.0\*3" is installed. Patch "BJPC\*2.0\*11" is installed. Patch "EHR\*1.1\*14" is installed. Patch "LEX\*2.0\*1003" is installed. The BSTS ICD-10 Patch is installed \*\*Verifying that BSTS connection to DTS is working. This may take several minute s to complete\*\* \*\*BSTS connection to DTS is working properly\*\* Use INSTALL NAME: PRENATAL CARE MODULE 2.0 to install this Distribution. Load a Distribution 1 Verify Checksums in Transport Global 2 3 Print Transport Global Compare Transport Global to Current System 4 5 Backup a Transport Global 6 Install Package(s) Restart Install of Package(s) Unload a Distribution You have 1 PENDING ALERTS Enter "VA to jump to VIEW ALERTS option You've got PRIORITY mail! Select Installation Option: 2 Verify Checksums in Transport Global Select INSTALL NAME: PRENATAL CARE MODULE 2.0 Loaded from Distribution Loaded from Distribution 2/24/15@11:12:22 => PRENATAL CARE MODULE 2.0 ;Created on Feb 24, 2015@11:10:22 This Distribution was loaded on Feb 24, 2015@11:12:22 with header of PRENATAL CARE MODULE 2.0 ;Created on Feb 24, 2015@11:10:22 It consisted of the following Install(s): PRENATAL CARE MODULE 2.0 Want each Routine Listed with Checksums: Yes// YES DEVICE: HOME// Virtual PACKAGE: PRENATAL CARE MODULE 2.0 Feb 24, 2015 11:12 am PAGE 1 \_\_\_\_\_ BJPN20AU Calculated 13604173 BJPN20EN Calculated 5647612 BJPN20P1 Calculated 138845864 BJPN20PR Calculated 1279562

Installation Guide and Release Notes June 2015

Sample Installations

BJPN20PS Calculated 53251333 BJPN20RG Calculated 92580005 BJPNAPI Calculated 69830469 BJPNAPI1 Calculated 96122939 BJPNAPI2 Calculated 102933896 BJPNCPIP Calculated 140346620 BJPNFAUDCalculated71985887BJPNGNOTCalculated44666597BJPNGPIPCalculated153415523BJPNPBDTCalculated206373310 BJPNPDET Calculated 179504517 BJPNPKL Calculated 91024655 PACKAGE: PRENATAL CARE MODULE 2.0 Feb 24, 2015 11:12 am PAGE 2 BJPNPRL Calculated 68731665 BJPNPRNT Calculated 53621875 BJPNPRUT Calculated 164811614 BJPNPSET Calculated 87634961 BJPNPUP Calculated 167130881 BJPNPUTL Calculated 154949066 BJPNSPOV Calculated 7149223 BJPNSPRB Calculated 137489632 BJPNUTIL Calculated 207136506 BJPNVFIL Calculated 38961390 26 Routines checked, 0 failed. 1 Load a Distribution Verify Checksums in Transport Global 2 3 Print Transport Global 4 Compare Transport Global to Current System 5 Backup a Transport Global 6 Install Package(s) Restart Install of Package(s) Unload a Distribution You have 1 PENDING ALERTS Enter "VA to jump to VIEW ALERTS option You've got PRIORITY mail! Select Installation Option: 6 Install Package(s) Select INSTALL NAME: PRENATAL CARE MODULE 2.0 Loaded from Distribution Loaded from Distribution 2/24/15@11:12:22 => PRENATAL CARE MODULE 2.0 ;Created on Feb 24, 2015@11:10:22 This Distribution was loaded on Feb 24, 2015@11:12:22 with header of PRENATAL CARE MODULE 2.0 ;Created on Feb 24, 2015@11:10:22 It consisted of the following Install(s): PRENATAL CARE MODULE 2.0 Checking Install for Package PRENATAL CARE MODULE 2.0 Will first run the Environment Check Routine, BJPN20EN Patch "BMX\*4.0\*3" is installed. Patch "BJPC\*2.0\*11" is installed. Patch "EHR\*1.1\*14" is installed. Patch "LEX\*2.0\*1003" is installed. The BSTS ICD-10 Patch is installed

#### Prenatal Care Module Electronic Health Record (EHR) Graphical User Interface (GUI) (BJPN)

\*\*Verifying that BSTS connection to DTS is working. This may take several minute s to complete\*\* \*\*BSTS connection to DTS is working properly\*\* Install Questions for PRENATAL CARE MODULE 2.0 Incoming Files: 90680.01 BJPN PRENATAL PROBLEMS Note: You already have the 'BJPN PRENATAL PROBLEMS' File. 9002319.03BUSA AUDIT RPC DEFINITIONS (including data) Note: You already have the 'BUSA AUDIT RPC DEFINITIONS' File. I will REPLACE your data with mine. Want KIDS to Rebuild Menu Trees Upon Completion of Install? NO// Want KIDS to INHIBIT LOGONs during the install? NO// Want to DISABLE Scheduled Options, Menu Options, and Protocols? NO// Enter the Device you want to print the Install messages. You can queue the install by enter a 'Q' at the device prompt. Enter a '^' to abort the install. DEVICE: HOME// Virtual Install Started for PRENATAL CARE MODULE 2.0 : Feb 24, 2015@11:12:36 Build Distribution Date: Feb 24, 2015 Installing Routines: Feb 24, 2015@11:12:36 Running Pre-Install Routine: PRE^BJPN20PR Installing Data Dictionaries: Feb 24, 2015@11:12:37 Installing PACKAGE COMPONENTS: Installing INPUT TEMPLATE Installing REMOTE PROCEDURE Installing OPTION Installing PARAMETER DEFINITION Feb 24, 2015@11:12:38 Running Post-Install Routine: PST^BJPN20PS Recompiling cross references Registering the Vucentric Objects... FILE:INFRAGISTICS2.EXCEL.V10.3.DLL FILE: INFRAGISTICS2.WIN.ULTRAWINEDITORS.V10.3.DLL FILE: INDIANHEALTHSERVICE. SNOMEDCTSEARCH.DLL FILE: INFRAGISTICS2. SHARED. V10.3.DLL FILE: INFRAGISTICS2.WIN.ULTRAWINTABCONTROL.V10.3.DLL

Installation Guide and Release Notes June 2015

Sample Installations

FILE:INFRAGISTICS2.WIN.MISC.V10.3.DLL FILE: INFRAGISTICS2.WIN.ULTRAWINGRID.EXCELEXPORT.V10.3.DLL FILE: INFRAGISTICS2.WIN.ULTRAWINGRID.V10.3.DLL FILE: INFRAGISTICS2.WIN.ULTRAWINPRINTPREVIEWDIALOG.V10.3.DLL FILE:INFRAGISTICS2.WIN.ULTRAWINSTATUSBAR.V10.3.DLL FILE: INFRAGISTICS2.WIN.ULTRAWINTOOLBARS.V10.3.DLL FILE:INFRAGISTICS2.WIN.V10.3.DLL FILE: INFRAGISTICS2.WIN.ULTRAWINLISTBAR.V10.3.DLL FILE: INFRAGISTICS2.WIN.ULTRAWINLISTVIEW.V10.3.DLL FILE:RICHTEXTBOXPRINTCONTROL.DLL FILE: BEHPOVCVG.DLL IHS.PN.EHR.PRENATALPICKLIST.PRENATALPICKLISTCOMPONENT IHS.PN.EHR.PRENATALPROBLEMLIST.PIPCOMPONENT Updating Routine file ... Updating KIDS files... PRENATAL CARE MODULE 2.0 Installed. Feb 24, 2015@11:12:39 Not a VA primary domain Install Completed

Figure 4-2: Sample Installation

# 4.4 Sample GUI Client Installation

The following section outlines the installation procedures for loading Prenatal EHR setup files:

1. Navigate to the folder on the server machine that contains the Prenatal EHR setup program and launch the **bjpn0200.exe** program. Figure 4-3 shows a sample display of the **bjpn0200.exe** program location:

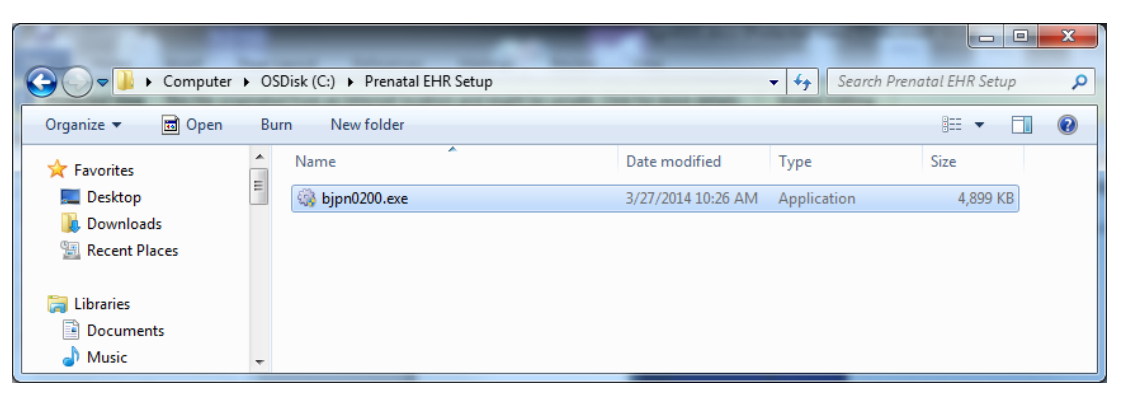

Figure 4-3: bjpn0200.exe program

2. Click **I Agree** on the **License Agreement** screen to continue, shown below in Figure 4-4:

| Prenatal Module EHI                                                                                                    | R Components Setup                                                                                                    |                                                                                                    |                 |
|----------------------------------------------------------------------------------------------------|----------------------------------------------------------------------------------------------------|----------------------------------------------------------------------------------------------------|-----------------|
|                                                                                                    | License Agreement<br>Please review the license ten<br>EHR Components.                                                                                                    | ms before installing                                                                                                    | Prenatal Module |
| Press Page Down to se                                                                                                    | ee the rest of the agreement.                                                                                                    |                                                                                                    |                 |
| LICENSOR'S PROC<br>LICENSOR DOES I<br>PROGRAM TO YOU<br>NOT COMMENCE I<br>AUTHORIZED REP<br>APPROVED, AND E<br><b>1. License.</b> In cons<br>herein, Licensor gr | GRAM IS COPYRIGHTED AND L<br>NOT SELL OR TRANSFER TITL<br>J. YOUR LICENSE OF THE LICE<br>JNTIL YOU HAVE EXECUTED T<br>RESENTATIVE OF LICENSOR H<br>EXECUTED A COPY OF IT AS EX<br>sideration of the payment of the l<br>ants you a nonexclusive license | ICENSED (NOT S<br>E TO THE LICEN<br>INSED PROGRAI<br>HIS AGREEMENT<br>HAS RECEIVED,<br>KECUTED BY YOU<br>license fees set for<br>to use the packa | SOLD).          |
| If you accept the term<br>agreement to install Pr                                                                                                    | s of the agreement, click I Agree to<br>enatal Module EHR Components.                                                                                                    | continue. You must                                                                                                    | accept the      |
| (c) 2012, IHS- Developed                                                                                                    | by GDIT                                                                                                    | I <u>A</u> gree                                                                                                    | Cancel          |

Figure 4-4: License Agreement screen

3. In the **Choose Components** screen (shown below in Figure 4-5), choose to install **EHR Prenatal Component Problem List** and the **EHR Prenatal Component Pick List**. Click **Next** to continue.

| Prenatal Module EHR Components Setup                             |                                                                                                    |                   |
|------------------------------------------------------------------|----------------------------------------------------------------------------------------------------|-------------------|
| Ch<br>cl<br>w                                                    | oose Components<br>noose which features of Prenatal Module El<br>ant to install.                                         | HR Components you |
| Check the components you war<br>install. Click Next to continue. | it to install and uncheck the components yo                                                                              | u don't want to   |
| Select components to install:                                    | <ul> <li>Prerequisites</li> <li>EHR Prenatal Component Problem List</li> <li>EHR Prenatal Component Pick List</li> </ul> |                   |
| Space required: 13.3MB                                           |                                                                                                    |                   |
| (c) 2012, IHS- Developed by GDIT                                 | < <u>Back</u> Next >                                                                                                    | Cancel            |

Figure 4-5: Choose Components Folder screen

In the **Choose Install Location** screen (shown below in Figure 4-6), select the location where to install Prenatal EHR setup files. Click **Install** to continue.

| Prenatal Module EHR C                                     | Components Setup                                                                                                    |
|-----------------------------------------------------------|----------------------------------------------------------------------------------------------------|
|                                                           | Choose Install Location<br>Choose the folder in which to install Prenatal Module EHR<br>Components.                                       |
| Setup will install Prenatal<br>different folder, dick Bro | Module EHR Components in the following folder. To install in a<br>wse and select another folder. Click Install to start the installation. |
| Destination Folder                                        | Browse                                                                                                    |
| Space required: 15.1MB<br>Space available: 43.9GB         |                                                                                                    |
| (c) 2012, IHS- Developed by                               | GDIT                                                                                                    |

Figure 4-6: Choose Install Location screen

4. Click **Finish** to complete the installation. See Figure 4-7 for a display of this step:

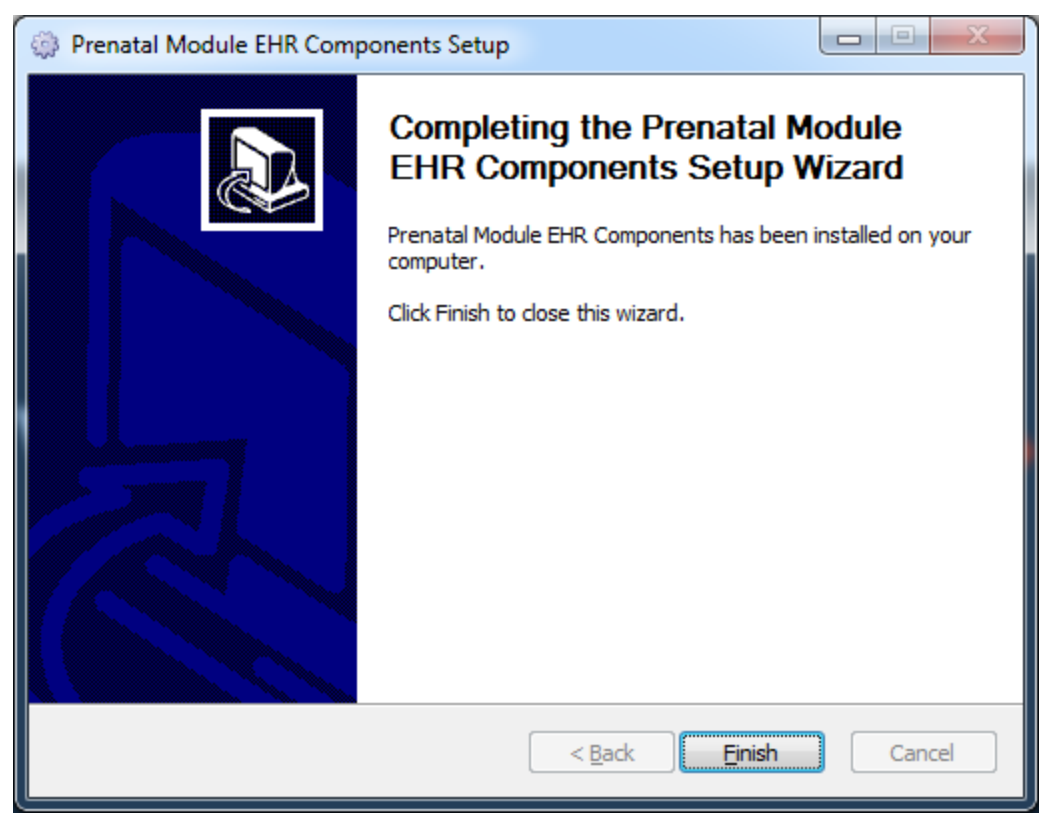

Figure 4-7: Installation Complete screen

5. Click **Close** to complete the installation.

# 5.0 Installation Configuration

### 5.1 Post Installation RPMS Parameter Definition

The Prenatal KIDS installation contains two new parameters relating to the new Prenatal components: The BJPN DISABLE PRENATAL EDITING parameter and the BJPN POST DEDD DAYS parameter.

### 5.1.1 BJPN DISABLE PRENATAL EDITING

The Prenatal components are accessible to users who have existing access to the regular EHR Problem List functionality. If there are specific users or user classes who should not have access to the new Prenatal components they can be set up in the new BJPN DISABLE PRENATAL EDITING parameter.

Figure 5-1 shows how to set the BJPN DISABLE PRENATAL EDITING parameter:

```
Select OPTION NAME: XPAR EDIT PARAMETER
                                              Edit Parameter Values
Edit Parameter Values
                         --- Edit Parameter Values ---
Select PARAMETER DEFINITION NAME: BJPN DISABLE PRENATAL EDITING
                                                                   Disable Prenatal
Editing
BJPN DISABLE PRENATAL EDITING may be set for the following:
                     USR
CLS
     100 User
                              [choose from NEW PERSON]
    200 Class
                              [choose from USR CLASS]
Enter selection: 100 User NEW PERSON
Select NEW PERSON NAME: USER, EXCLUDED
----- Setting BJPN DISABLE PRENATAL EDITING for User: USER, EXCLUDED -----
Value: YES
BJPN DISABLE PRENATAL EDITING may be set for the following:
               USR
CLS
     100 User
                              [choose from NEW PERSON]
                      USR [choose from NEW PERSON
CLS [choose from USR CLASS]
     200 Class
Enter selection:
```

Figure 5-1: Excluding users from access to the Prenatal components

#### Version 2.0

### 5.1.2 BJPN POST DEDD DAYS

The Prenatal components contain a new parameter which allows users to control the number of days after a patient's Definitive Estimated Date of Delivery (DEDD) in which the patient's prenatal PIP can still be edited. Placing a positive numerical value in this field will allow the patient's PIP to be edited up until the number of days specified after the EDD. For example, placing a "50" in this field will allow patient PIPs to be edited up to '50' days following the patients' DEDD. If no value is specified in this field, a default of "70" days is used.

Figure 5-2 shows how to set the BJPN POST DEDD DAYS parameter:

Figure 5-2: Defining the number of allowable days (post DEDD) to allow edits of a patient's PIP

## 5.2 Post Installation Prenatal User Setup

In order for users to be able to access the new PCM components, their user definitions must be modified. Any user desiring access to the PCM components must be assigned both the "BMXRPC" and "BJPNRPC" options as secondary menu options in their RPMS user profile. Failure to do so will result in a screen similar to the following figure when attempting to access the prenatal components. Figure 5-3 shows a sample screen which displays if either of the above options have not been assigned as secondary menus for a particular user:

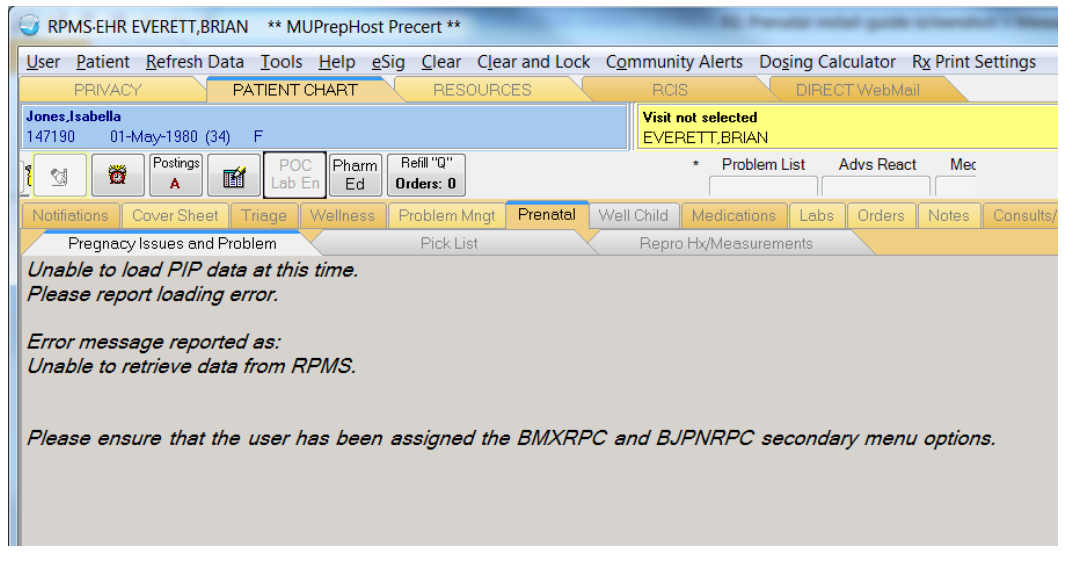

Figure 5-3: Screen detailing an issue with the user's definition

# Glossary

#### Pregnancy Issues and Problems List (PIP)

New functionality created in the BJPN namespace to implement pregnancy problem tracking for SNOMED CT® terms.

#### Pregnancy Issues and Problems Pick List (PIPPL)

New functionality created in the BJPN namespace to implement pregnancy problem tracking for SNOMED CT® terms. This module enables user selection of SNOMED CT® terms to add to the PIP module.

#### Pregnancy Problems Pick List (PPL)

New functionality created in the BJPN namespace to implement pregnancy problem tracking for SNOMED CT® terms. This module enables user selection of SNOMED CT® terms to add to the PIP module.

#### Electronic Health Record (EHR)

An application used by medical organizations to track patient medical records and care.

#### ICD Codes

One of several code sets used by the healthcare industry to standardize data. The International Classification of Disease (ICD) codes are an international diagnostic coding scheme. In addition to diseases, ICD also includes several families of terms for medical-specialty diagnoses, health status, disablements, procedures, and reasons for contact with HCPs. IHS currently uses ICD-9 for coding.

#### Microsoft® (MS)

Software company that develops and distributes the Visual Studio® (VS) tool used to develop the Prenatal application.

#### Office of Information Technology (OIT)

The organization within IHS that is responsible for developing and maintaining RPMS and related IT functions.

#### Purpose of Visit (POV)

In RPMS, ICD codes and narrative describing the patient's purpose of visit (POV) are documented in PCC V POV.

#### **Resource and Patient Management System (RPMS)**

A series of integrated software components that includes clinical, administrative, and financial functions.

#### **RPMS Patient Care Component (PCC)**

Refers to functions within RPMS as a clinical data repository, storing visitrelated data about a patient.

#### Software Quality Assurance (SQA)

The office within OIT responsible for ensuring that the system conforms to RPMS Programming Standards and Conventions (SAC).

#### Text Integration Utility (TIU)

Refers to functions within RPMS used to store long blocks of text in the medical record.

#### Visual Studio® (VS)

Microsoft software development tool and integrated development environment (IDE) used to develop the Prenatal application.

# Acronym List

| Acronym    | Term Meaning                                         |
|------------|------------------------------------------------------|
| APCD       | PCC Data Entry                                       |
| API        | Application Programmer Interface                     |
| BJPC       | IHS PCC Suite                                        |
| BJPN       | Namespace for Prenatal files and routines            |
| BMX        | BMXNET                                               |
| DEDD       | Definitive Estimated Date of Delivery                |
| DI         | VA FileMan                                           |
| DLL        | Dynamic Link Library                                 |
| EHR        | Electronic Health Record                             |
| GUI        | Graphical User Interface                             |
| HS         | Health Summary                                       |
| IEN        | Internal Entry Number                                |
| IHS        | Indian Health Service                                |
| KIDS       | Kernel Installation and Distribution System          |
| MS         | Microsoft®                                           |
| OIT        | Office of the Information and Technology             |
| OS         | Operating System                                     |
| PC         | Personal Computer                                    |
| PCM        | Prenatal Care Module                                 |
| PIP        | Pregnancy Issues and Problems                        |
| POV        | Purpose of Visit                                     |
| RPC        | Remote Procedure Call                                |
| RPMS       | Resource and Patient Management System               |
| SAC        | Standards and Conventions                            |
| SNOMED CT® | Systematized Nomenclature of Medicine—Clinical Terms |
| TIU        | Text Integration Utility                             |
| UI         | User Interface                                       |
| VA         | Veteran's Administration                             |
| VS         | Visual Studio                                        |
| ХВ         | IHS/VA Utilities                                     |
| XU         | VA KERNEL                                            |

# **Contact Information**

If you have any questions or comments regarding this distribution, please contact the OIT Help Desk (IHS).

Phone: (888) 830-7280 (toll free)

Web: http://www.ihs.gov/helpdesk/

Email: <a href="mailto:support@ihs.gov">support@ihs.gov</a>